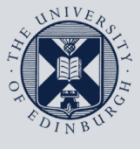

The University of Edinburgh

# **Information Services**

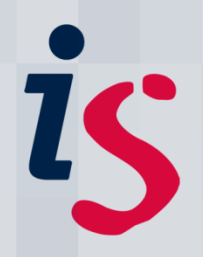

### Remote access from your Windows 10 PC to your office Mac

These instructions are designed for those needing to remotely connect from a Windows 10 PC to a desktop Mac (e.g. iMac, Mac Mini or Mac Pro) connected to the University's wired network.

The process requires you to have first set up the Wake-on-LAN service on the desktop Mac to enable you to remotely wake it up from sleep. Please see instructions at <u>Wake-on-LAN</u> on this process.

For any problems or questions, please contact <u>IS.Helpline@ed.ac.uk</u> or phone 0131 6515151.

### Remotely connecting to a University desktop Mac from your Win 10 PC

#### a) Preparation on office desktop Mac

| <ol> <li>Ensure your office Mac is able to be<br/>woken remotely by adding it to your Wake List<br/>in <u>https://www.myed.ed.ac.uk</u>.</li> <li>See <u>Wake-on-LAN</u> for details.</li> </ol> |                                                                                                    |
|----------------------------------------------------------------------------------------------------|----------------------------------------------------------------------------------------------------|
| 2. On your University desktop Mac, go to the Apple menu > System Preferences > Sharing section.                                                                                                  | Image: Second Second |
| 3. Confirm that the <b>File Sharing</b> and the <b>Remote Management</b> boxes in the list are ticked and go to <b>Options</b> at the bottom-right.                                              | Sharing       Search         Computer Name:       Is-help-mac002         Computer Name:       Is-help-mac002         Computer Sent your local network can access your computer at:       Edit         Screen Sharing       Remote Management: On         Printer Sharing       Other users can manage your computer using the address         Remote Login       Allow access for:         Remote Management:       Iterume         Printer Sharing       Computer Settings         Bluetoott Sharing       Only these users:         Internet Sharing       Isgsupport         Bluetoott Sharing       Options                                                                                                    |

| 4. Ensure all the options are ticked and | All local users can access this computer to: |
|------------------------------------------|----------------------------------------------|
| press <b>OK</b> .                        | Observe                                      |
|                                          | Show when being observed                     |
|                                          | 🗹 Generate reports                           |
|                                          | Open and quit applications                   |
|                                          | Change settings                              |
|                                          | Delete and replace items                     |
|                                          | Start text chat or send messages             |
|                                          | 🗹 Restart and shut down                      |
|                                          | Copy items                                   |
|                                          | Cancel                                       |

## b) Preparation on and connecting from Windows 10 PC

| <ol> <li>Register for, set up and connect to the<br/>University's Virtual Private Network (VPN)<br/>service using the instructions at<br/><u>https://www.ed.ac.uk/is/vpn</u></li> <li>This ensures your Win 10 PC is part of the<br/>Uni's authenticated network.</li> </ol>                                                                                      |                                                                                                    |
|----------------------------------------------------------------------------------------------------|----------------------------------------------------------------------------------------------------|
| <ol> <li>Install the VNC Viewer application from<br/><u>https://www.realvnc.com/en/connect/downl</u><br/><u>oad/viewer</u></li> <li>Run it from Start &gt; All Programs &gt; RealVNC.</li> </ol>                                                                                                    | Realvnc                                                                                              |
| <ol> <li>Ensure your Mac is awake by waking it up via your Wake List in MyEd.</li> <li>See <u>Wake-on-LAN</u> for details.</li> </ol>                                                                                                    |                                                                                                    |
| <ul> <li>4. Enter the name of your University desktop<br/>Mac in the bar and press 'Enter'. You can<br/>ignore the 'Sign In' option.</li> <li>Note: If you don't know the full name of your<br/>University Mac, please contact the IS Helpline<br/>for advice. It must be in the format<br/>name.domain.ed.ac.uk, e.g. is-help-<br/>mac002.is.ed.ac.uk</li> </ul> | VNC Viewer - C X<br>File View Help<br>VNC COONECT<br>by Real/NC is-help-mac002.is.ed.ac.uk Sign in V |

|                                                                                                    | V2 Authentication ×                                                                                                    |
|----------------------------------------------------------------------------------------------------|----------------------------------------------------------------------------------------------------|
| 5. Enter your University username and computer logon password and press <b>OK</b> .                                                                                                    | Authenticate to VNC Server   is-help-mac002.is.ed.ac.uk::5900 (TCP)   Enter VNC Server credentials   (Hint: NOT your RealVNC account details)   Username:   jbloggs   Password:   emember password   OK   Cancel                                                                                                   |
| <ul> <li>6. You will receive a message regarding the connection using the free VNC Viewer to your Mac being an insecure one.</li> <li>Since your Windows PC is already connected via the University's encrypted VPN service, you may simply tick Don't warn me about this again and press Continue.</li> </ul> | Vou are connecting to Apple Screen Sharing. Your authentication<br>details will not be transferred securely. Your connection won't be<br>encrypted.<br>Apple Screen Sharing: is-help-mac003.is.ed.ac.uk::5900 (TCP)<br>Please install VNC Connect to resolve this issue [link].<br>Don't warn me about this again. |

If you require this document in an alternative format, such as braille or larger print, please phone IS Helpline on 0131 651 5151 or email <u>IS.Helpline@ed.ac.uk</u>

Unless otherwise explicitly stated, all content is copyright © University of Edinburgh 2020.